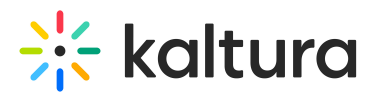

## Update the user's role via API

Last Modified on 11/27/2024 5:03 pm IST

## This article is designated for administrators.

User profiles that were created or updated incorrectly might experience duplicate or missing user metadata. As a result, the user might get an "Access Denied" error when attempting to access KMS/KAF applications. In this case, the following troubleshooting steps can be taken.

A. To view the missing user's role via the Management Console.

- 1. Go to the KMS/KAF Management Console > Manage Users tab.
- 2. Search for the affected user. You might notice that the user does not have a proper role configured.

| User ID | First Name | Last Name  | Password | <br>Role | Email | Extra data | Actie     | ons    |
|---------|------------|------------|----------|----------|-------|------------|-----------|--------|
| ksn47   | Karen      | Diaz Colon |          | Ŀ        |       |            | Edit User | Delete |

- 3. Copy the affected **user ID**.
- B. To view the missing user's role via the API.
- 1. Go to the API console at https://developer.kaltura.com/console/ (Sign In) or http://www.kaltura.com/api v3/testme.
- Generate a KS (relevant when Testme Console is used)
   See How to Start a Kaltura Session using the TestMe Console.
- 3. Session Service: metadata
- 4. action: list
- 5. Click Edit next to filter (KalturaMetadataFilter)
- 6. Go to metadataObjectTypeEqual and change to USER
- 7. On the ObjectIDEqual enter the affected User ID
- 8. Review the results on which metadata might be = 0

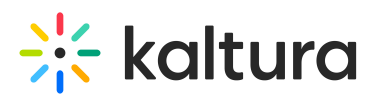

| clientTag (string):                  | Θ                                  |
|--------------------------------------|------------------------------------|
| testme                               | metadataObjectTypeEqual (string)   |
| anilyaraion (atring):                | USER V                             |
| 21.3.0                               | Θ                                  |
| Impersonated partner id (int):       | objectIdEqual (string):            |
|                                      | private@kaltura.com                |
| Kaltura API session (string):        | Θ                                  |
| djJ8NDgzNDAzMnya1XV2ebbJOUbz 🗹       | objectIdIn (string):               |
| language (atring):                   |                                    |
| language (string).                   | Θ                                  |
|                                      | version Equal (int):               |
| Select service:                      |                                    |
| metadata 🗸 🌚                         | Θ                                  |
| Select action:                       | versionGreaterThanOrEqual (int):   |
| list 🗸 🎯                             |                                    |
| filter (KalturaMetadataFilter): Edit | Θ                                  |
| KalturaMetadataFilter                | versionLessThanOrEqual (int):      |
|                                      |                                    |
| 9                                    | Θ                                  |
| pager (KalturaFilterPager): Edit     | createdAtGreaterThanOrEqual (int): |
| KalturaFilterPager                   |                                    |
| 0                                    | Θ                                  |
| Send                                 | createdAtLessThanOrEqual (int):    |

- C. To update the user's role.
- 1. Session Service: metadata
- 2. Select Action: Add
- 3. **metadataProfileId:** You can search it from userRoleProfile or copy it from a working user details.
- 4. ObjectType: USER
- 5. ObjectID: User ID
- **XMLData:** <metadata><role>privateOnlyRole</role></metadata> (the role added in this example is privateOnlyRole, other roles can be viewerRole, adminRole, unmoderatedAdminRole)

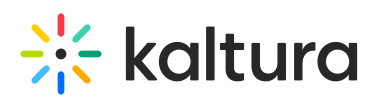

| Test Console API Documentation                                                                                                    | APC | Memcache         | API Client Libraries                   | XML Schema                                                                      | Kelloggs Dashboard          | System Helper                 | Flavor Params | Logs |
|----------------------------------------------------------------------------------------------------|-----|------------------|----------------------------------------|---------------------------------------------------------------------------------|-----------------------------|-------------------------------|---------------|------|
| Test Console   API Documentation      aprecision (aurity):   16:10.0     Impersonated partner id (int):     Impersonated partner id (int):     MzlwMjZiNDg3MjVjZWRiMWM1MGZ     Select service:   metadata   Select action:   add   GoljectTope (KalturaMetadataObjectType):   USER   SelectI (string): | APC | Memcache         | API Client Libraries                   | XML Schema                                                                      | Kelloggs Dashboard          | System Helper<br><br>ectType> | Flavor Params | Logs |
| metadataProfileId (int):<br>5723922<br>objectType (KalturaMetadataObjectType):<br>USER<br>objectId (string):<br>ksn47<br>metadata> <role>privateOnlyRoleSend</role>                                                                                                    | Ţ   | 16<br>17 2<br 18 | _ <executiontime>0.117</executiontime> | '95783042908 <td><pre>kecutionTime&gt;</pre></td> <td></td> <td></td> <td></td> | <pre>kecutionTime&gt;</pre> |                               |               |      |

: If the issue isn't resolved, try to delete the metadata and add it again. To delete metadata: **Select service:** metadata

## Select action: Delete

id: [Enter the <id> as found in the XML output]

| <b>v</b> |
|----------|
|          |
| <b>~</b> |
|          |
|          |
|          |
|          |
|          |